## ekco Workspace

Handleiding E-mail instellen iPhone (iOS 11)

Versie: 1.0 Datum: 27-09-2017

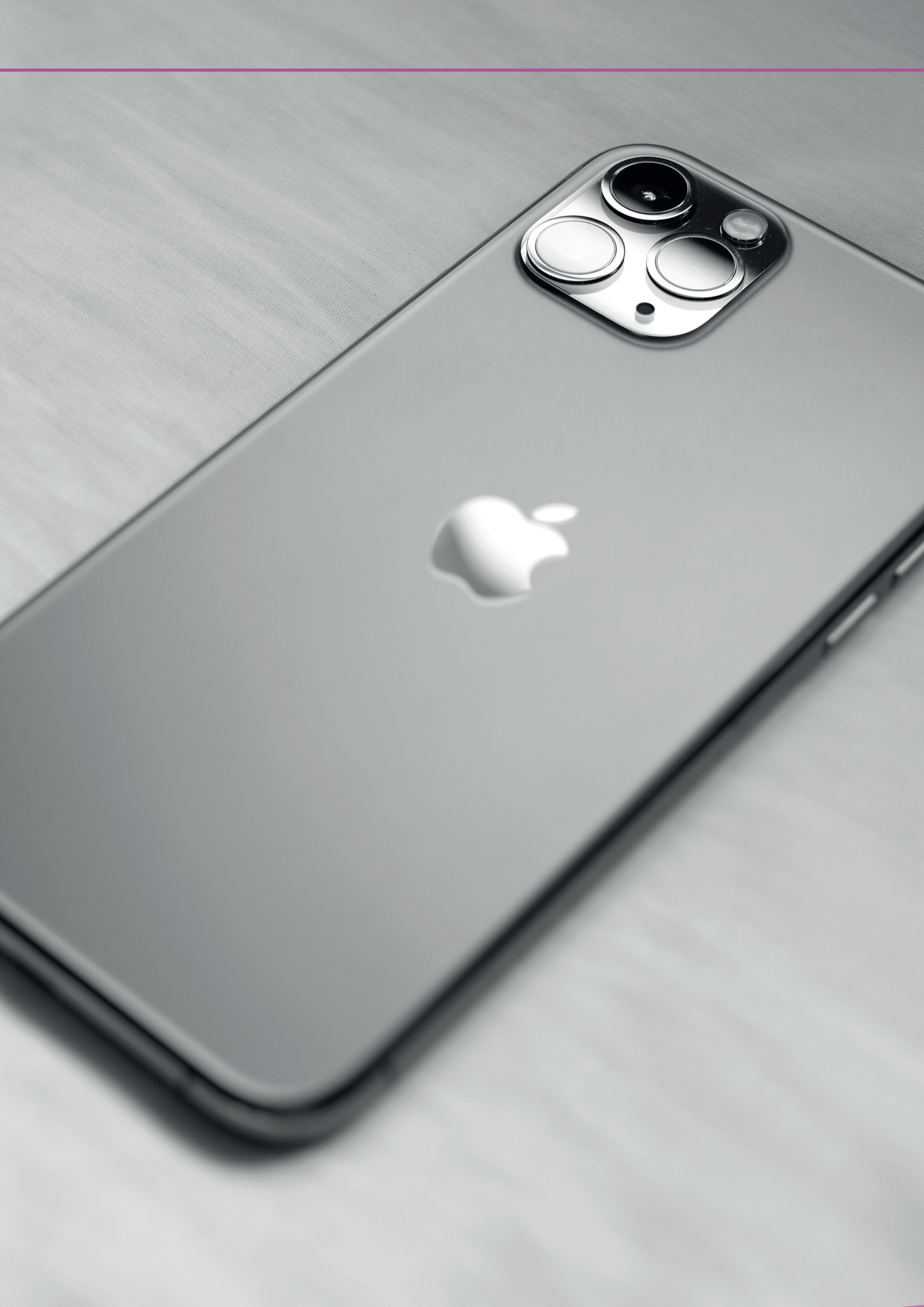

# Handleiding E-mail instellen op iPhone (IOS12) Inhoud

E-mail instellen iPhone

3

### ekco

#### E-mail instellen iPhone.

1. Ga naar Instellingen.

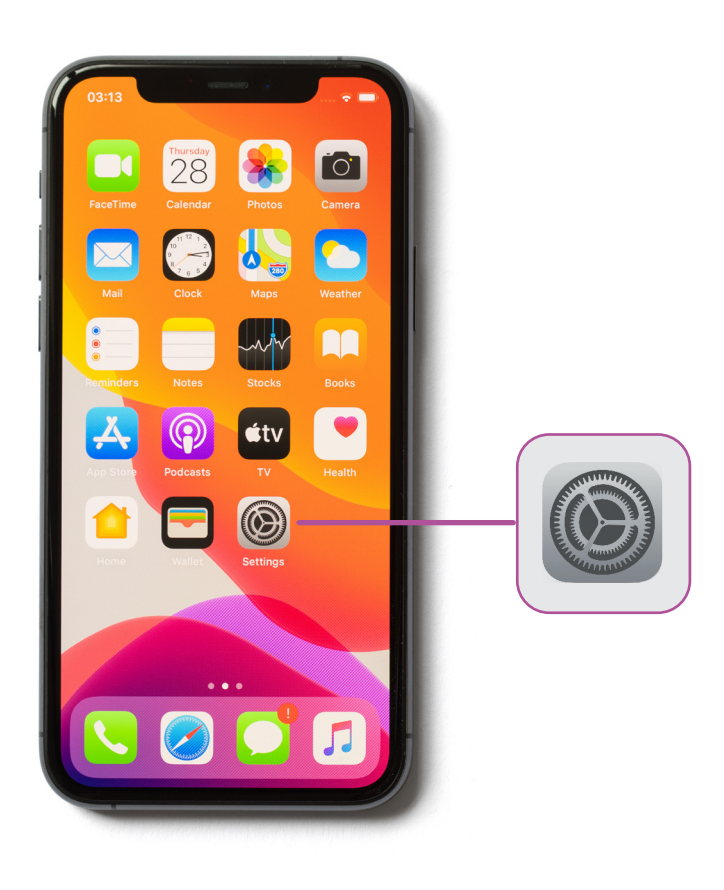

2. Vervolgens gaat u naar Accounts en wachtwoorden.

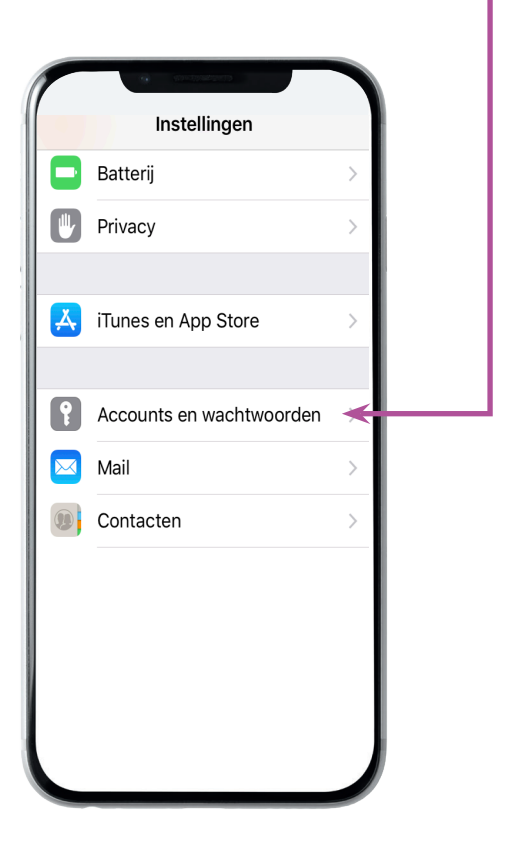

## ekco

3. Zodra u hier bent klikt u op Nieuwe Account.

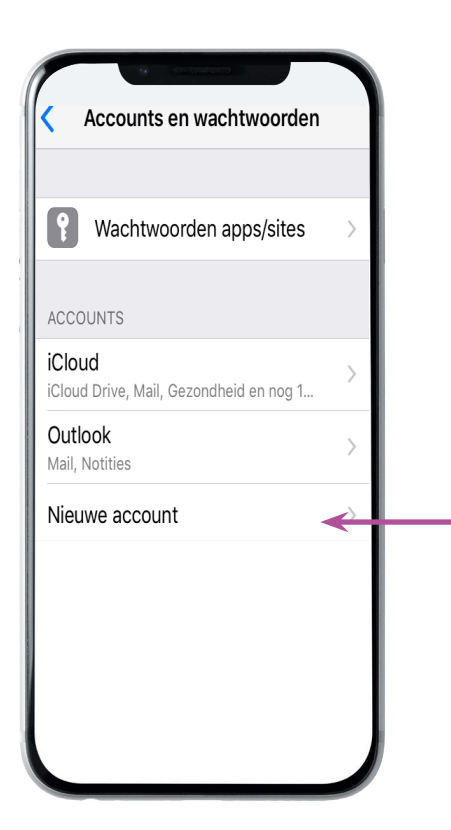

5. Vul de gevraagde gegevens in en druk op **Volgende**. (Log in)

| Appulaer     | Exchange Volgende |  |
|--------------|-------------------|--|
| Annuleer     | Exchange          |  |
| E-mail       | email@example.com |  |
| Beschrijving | Mijn account      |  |
|              |                   |  |
|              |                   |  |
|              |                   |  |
|              |                   |  |
|              |                   |  |
|              |                   |  |
|              |                   |  |
|              |                   |  |
|              |                   |  |
|              |                   |  |
|              |                   |  |

4. Op het nieuwe scherm kiest **Exchange.** 

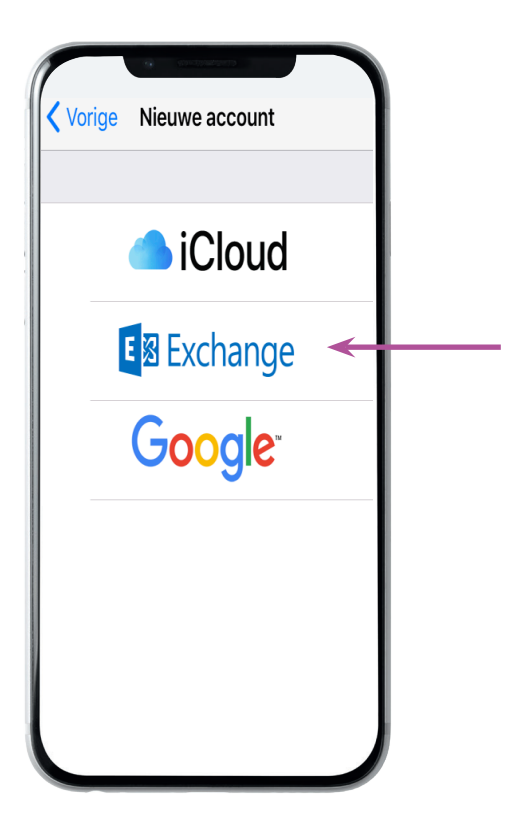

6. Is alles goed is gegaan komt u nu bij het eindscherm (zie stap 8). Indien u wordt gevraagd om meer informatie ziet u bij stap 7 de overige informatie om in te vullen.

## ekco

- 7. Vul bij het onderstaande scherm de volgende gegevens in:
  - E-Mail <uw gebruikersnaam>
  - Server webmail.cloudteq.net
  - Domein Cloudteq
  - Gebruikersnaam <Uw e-mail adres>
  - Wachtwoord <Uw wachtwoord>
- Zodra u al deze gegevens hebt ingevuld klikt u op Volgende.

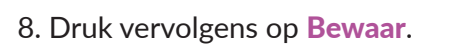

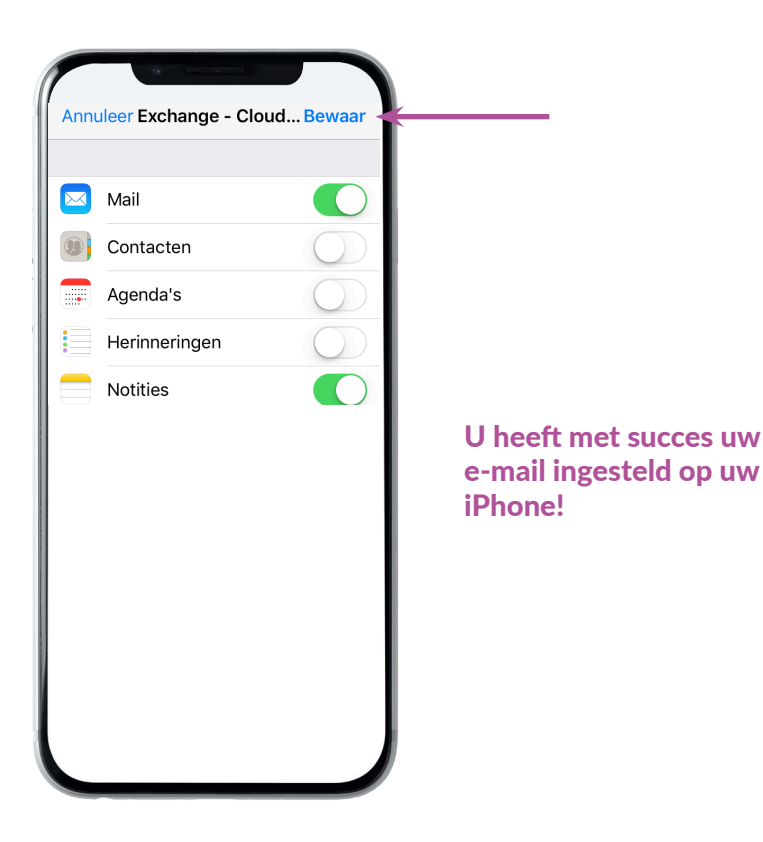

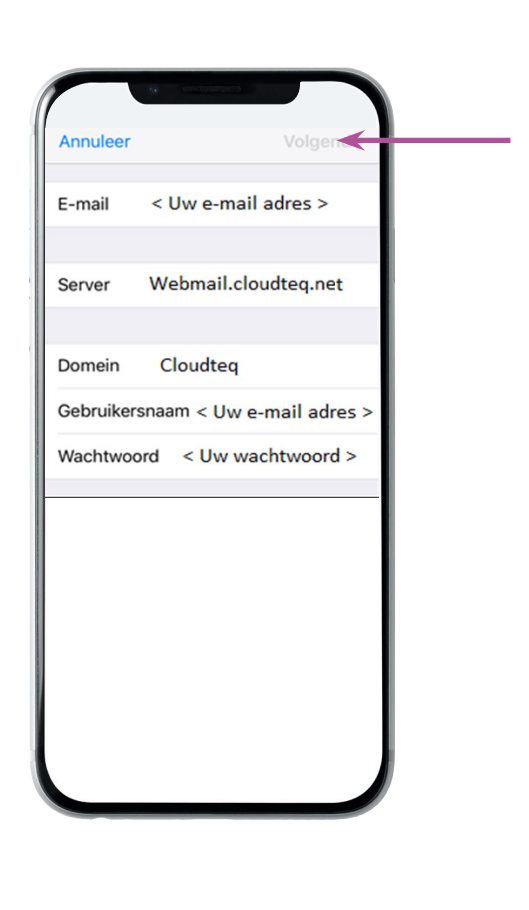